# eSchoolPad

# APPLE PUSH NOTIFICATION SERVICE (APNS) GENERATION FOR IPAD & MAC

RELEASE DATE: 31<sup>ST</sup> AUG 2015

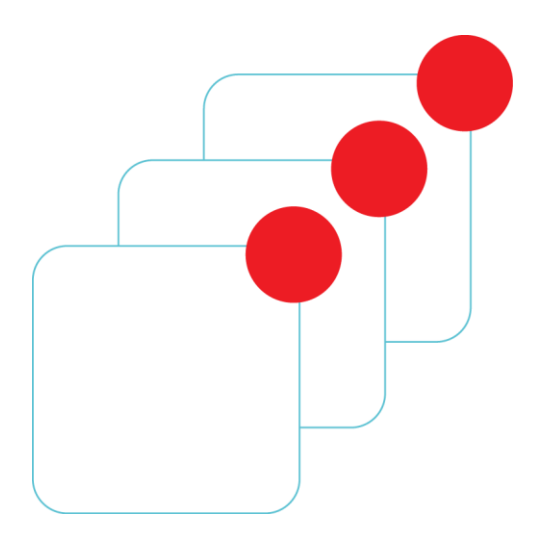

Prepared by: Avrio Solutions Company Limited

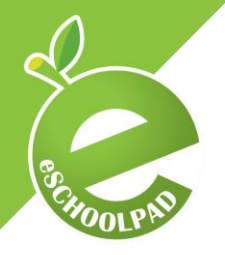

In order to use iOS devices with eSchoolPad MDM, you must upload an Apple MDM push certificate. To complete this process, you must have an Apple ID. Both the Apple ID and the certificate can be created free of charge. Please follow the steps below to complete the certificate generation:

#### 1. Download Certificate Signing Request (CSR)

- a. Open **browser** and access **eSchoolPad Admin Console**, <u>https://www.eschoolpad.net/admin</u>.
- b. Login username and password.
- c. Go to **Settings > School Info > Create/Update Cert > Download CSR** (right click the link and choose Download linked file).
- d. Rename the file name without ".txt".

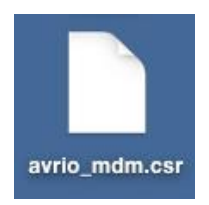

#### 2. Upload CSR to Apple

- a. Go to <u>https://identity.apple.com/pushcert/</u> and sign in with your Apple ID.
- b. Click "Create a Certificate" and upload the CSR file you have already downloaded.

| pple Push Certificates Portal                                                                                         | Sign out |
|----------------------------------------------------------------------------------------------------|----------|
| Create a New Push Certificate                                                                                         |          |
| Upload your Certificate Signing Request signed by your third-party server<br>vendor to create a new push certificate. |          |
| Notes                                                                                                    |          |
|                                                                                                    |          |
|                                                                                                    |          |
| Vendor-Signed Certificate Signing Request                                                                             |          |
| Choose File                                                                                                    | SUA      |
| Cancel Upload                                                                                                    |          |
|                                                                                                    |          |

c. Download the certificate which name should be "MDM\_ Arche Solutions Company Limited\_Certificate.pem".

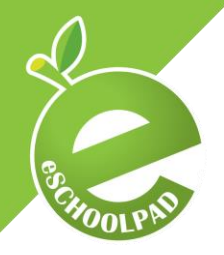

APPLE PUSH NOTIFICATION SERVICE (APNS) GENERATION FOR IPAD AND MAC

### 3. Upload push certificate to eSchoolPad

- a. Open **browser** and access **eSchoolPad Admin Console**, <u>https://www.eschoolpad.net/admin</u>.
- b. Login username and password.
- c. Go to Settings > School Info > Create/Update Cert > Download CSR, click "Choose File" and select the certificate you just downloaded.
- d. Click "Update Certificate" to upload the certificate to eSchoolPad.

#### Create Apple Push Notification Certificate

| Apple ID                      | your Apple ID                                                                                                    |
|-------------------------------|----------------------------------------------------------------------------------------------------|
| Push Certificate              | Choose File MDM_Archficate.pem                                                                                                 |
| Current APNS Certificate Info | <ul> <li>UID:</li> <li>CN: APSP:</li> <li>Country: HK</li> <li>Valid From: 16/05/2015</li> <li>Valid To: 15/05/2016</li> </ul> |
|                               | Update Certificate                                                                                                    |

e. Go to **Settings > School Info > Certificate Download**, click the link to download the APN certificate.

#### Network/School Info

| School Name          |                                                                                                    |
|----------------------|----------------------------------------------------------------------------------------------------|
| Description          |                                                                                                    |
| Alias                |                                                                                                    |
| Apple ID             |                                                                                                    |
| Certificate Download | https://www.eschoolpad.net/enroll/                                                                                                    |
|                      | <ul> <li>UID:</li> <li>CN: APSP:</li> <li>Country/Region: HK</li> <li>Valid From: 16/05/2015</li> <li>Valid To: 15/05/2016</li> </ul> Create/Update Certificate |

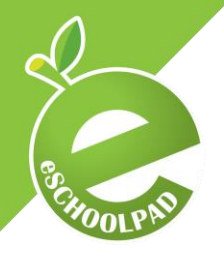

APPLE PUSH NOTIFICATION SERVICE (APNS) GENERATION FOR IPAD AND MAC

## 4. Renew Push Certificate

- a. Go to <u>https://identity.apple.com/pushcert/</u> and sign in with your Apple ID.
- b. Click "Renew" and upload the CSR file you have already downloaded in the first step.

| Apple Push C                                                                                                | ertificates Por                                                                                              | tal                           |                    | Sign out                 |  |
|----------------------------------------------------------------------------------------------------|----------------------------------------------------------------------------------------------------|-------------------------------|--------------------|--------------------------|--|
| Certificates                                                                                                | for Third-Party                                                                                              | Servers                       |                    | Create a Certificate     |  |
| Service                                                                                                    | Vendor                                                                                                    | Expiration Date*              | Status             | Actions                  |  |
| Mobile Device Managem                                                                                       | Arche Solutions Compan<br>Limited                                                                            | y Jun 28, 2016                | Active             | () Renew Download Revoke |  |
| *Revoking or allowing thi                                                                                   | s certificate to expire will requi                                                                           | re existing devices to be re- | -enrolled with a n | ew push certificate.     |  |
| Apple Push C                                                                                                | ertificates Por                                                                                              | tal                           |                    | Sign out                 |  |
| Renew Push Enter your Certificate 5 vendor to renew the fo Service Mobile Device Vendor Arche Solutio Notes | Certificate<br>iigning Request signed by yo<br>Ilowing push certificate.<br>Management<br>ns Company Limited | ur third-party server         |                    |                          |  |

- c. Download the certificate which name should be "MDM\_ Arche Solutions Company Limited\_Certificate.pem".
- d. Follow the 3<sup>rd</sup> step to finish updating the certificate to eSchoolPad.

For support and enquiry, please contact our Support Team.

Mobile: 55466824 Email: <u>info@eschoolpad.com</u>